附件3

# 线上面试考生操作指南

#### 一、考前准备

1.本次考试设有视频音频实时监考,面试题目在电脑端呈现,不 支持手机、pad 等移动设备。电脑配置要求:(1)必须安装有摄像头 并可正常使用。如电脑为双摄像头,请先调试为前置摄像头。(2)考 试网址必须使用 Chrome 或者 360 极速浏览器登录。(3)请在考前关 闭易出现弹窗、广告的软件或网页(弹窗或广告出现会被记录为切屏), 如 360 杀毒、迅雷等。(4)为保证考试顺利进行,确保网络通畅,建 议 20M 宽带,实际下载速度可达到 2M/S。(5)计算机自带具有收音 功能的麦克风或外接麦克风(如需外接麦克风,请将其放置在桌面上, 正式考试期间请不要佩戴耳机)。(6)请全程打开扬声器。

2.除确保所登记的手机号码畅通外,需另外准备手机端(用于拍 摄佐证视频)。手机端需要安装微信,并确保更新至最新版本。摆放在 侧后方约45度,高度1.5-2米,可看清考生全景和桌面全景,并保持 视频清晰、无法接通电话的状态。

3.确保电脑和手机电量充足,避免中途关机影响考试。

二、考试操作指引

1.准考证查看

按要求输入个人信息和验证码后,勾选相关协议,点击【查看准考证】;

-1-

|        | 8    |
|--------|------|
| 请输入验证码 | EPDA |

试考阶段:

考生核对好试考时间,将对应的试考网址复制到指定浏览器中打 开后进入考试系统;

| 试考时间1 |          |
|-------|----------|
| 试考网址1 | https    |
| 试考时间2 |          |
| 试考网址2 | https:// |

正式考试阶段:

正式考试当天,点击准考证界面的蓝色的正式考试网址进入考试系统;

正式考试网址 https://t.v

2.进入考试系统

试考阶段: 输入本人身份证号登录进入考试系统;

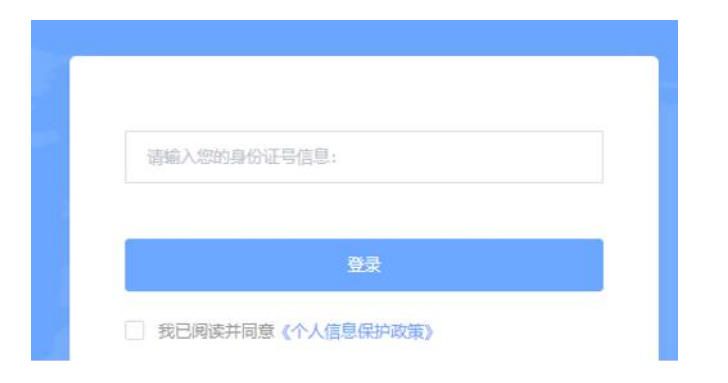

正式考试阶段: 输入本人身份证号, 勾选相关协议后进入考试系统;

| 请输入您的身份证号信息:      |  |
|-------------------|--|
| 爱臣                |  |
| 我已阅读并同意《个人信息保护政策》 |  |

进入考试系统后按照图示依次完成麦克风和摄像头的调试;

|            | 声音检测                               |
|------------|------------------------------------|
| 0 设置权限:本场考 | 试需要获取您电脑的摄像头以及声音设备权限,请授权允许获取设备使用权限 |
| 麦克风        | 默认 - MacBook Pro麦ĭ ∨ 🍨 🕢 设备检测通过!   |
| 如有多个麦克     | 风设备可选择切换                           |

3.身份识别

拍照完成后需进行人证核身,姓名,身份证号与真实信息一致才 能比对通过;

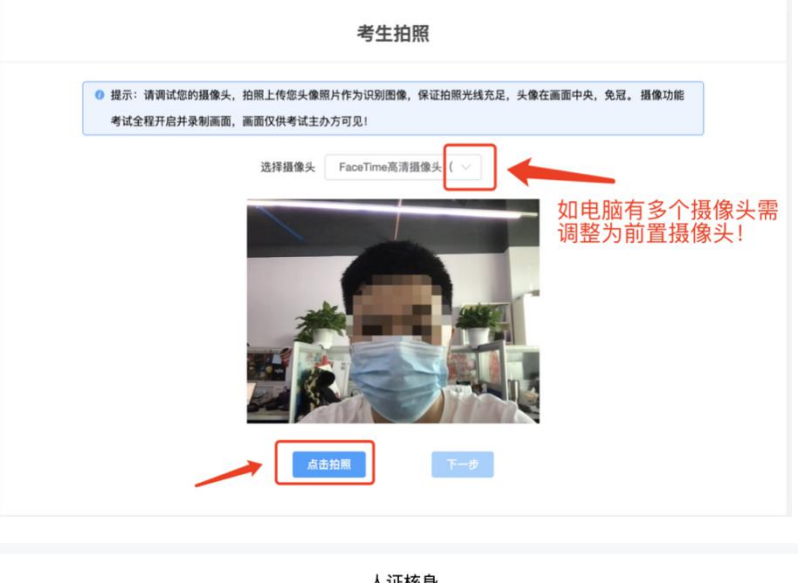

| 人证核身                                |             |
|-------------------------------------|-------------|
| 开始比对前,请确保姓名、证件信息与头像照片均为您本人!如信息有误,请拨 | 打考务电话。      |
|                                     | 公安局         |
| 考生姓名:                               | 公安机关人证对比检测  |
| 身份证号:                               | 最多支持10次对比操作 |
| <b>重新拍照</b> 开始对比                    |             |

4.双监控操作

完成人证核身后,需要按照图示用手机微信扫一扫屏幕上的二维码,并按照要求摆放好手机的位置(建议侧后方,准备手机支架角度更佳),确保监考人员可以看到考生的<u>电脑屏幕和考生本人</u>;

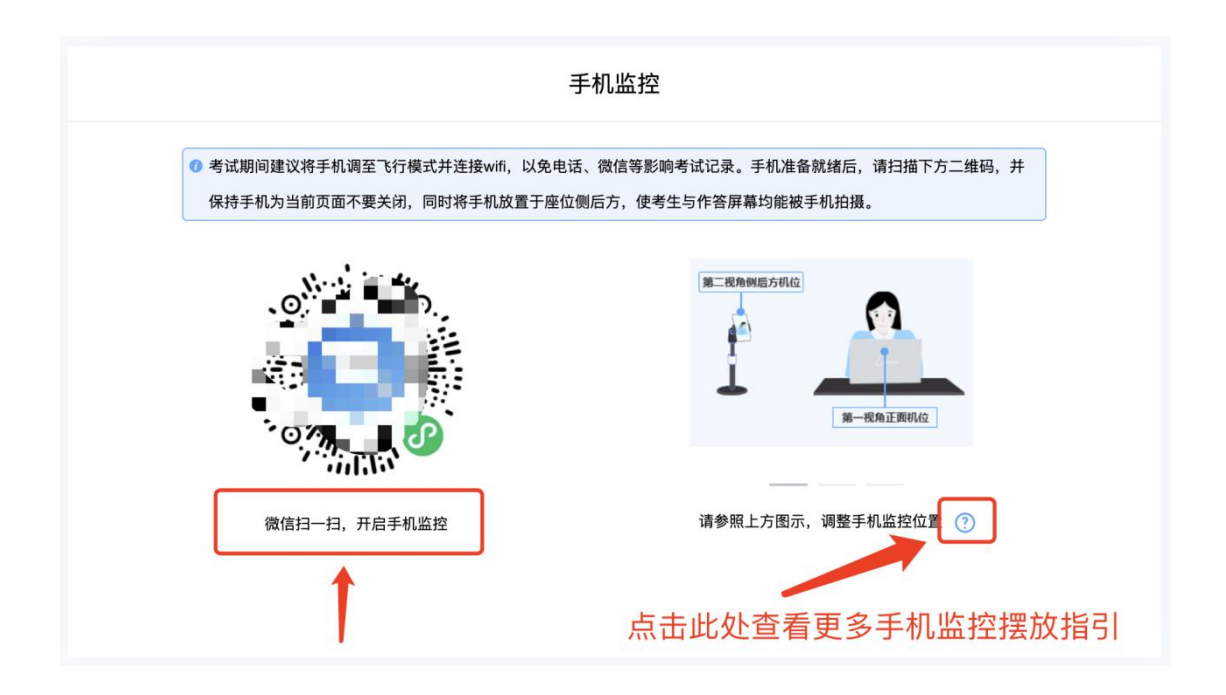

扫码后手机上出现如下画面后,点击【确认开启监控】,等待电脑端出现【监控已开启,下一步】的提示,点击进入;

| 在线视频监控              | 2                                         | ·•· •          |
|---------------------|-------------------------------------------|----------------|
|                     | 考试监控开启确认                                  | L.             |
| 考生姓名                | -                                         |                |
| 身份证号                |                                           |                |
| 考试名称                |                                           |                |
| 考试时间                | 202                                       |                |
|                     | 确认开启监控                                    |                |
|                     | 监控说明                                      |                |
| 一.考试过程将全稳定。若监控发     | 全程被监控,请确保周围环 <sup>,</sup><br>生中断,请及时回到监控界 | 竞安静,并且网络<br>面。 |
| 二.平台保证所有<br>任何第三方透露 | 写监控所获信息,仅提供给<br>。                         | 考试主办方, 不向      |

| 手机                                                                                   | 山监控                                                |
|--------------------------------------------------------------------------------------|----------------------------------------------------|
| <ul> <li>考试期间建议将手机调至飞行模式并连接wifi,以免电话。</li> <li>保持手机为当前页面不要关闭,同时将手机放置于座位侧后</li> </ul> | 做信等影响考试记录。手机准备就绪后,请扫描下方二维码,并<br>方,使考生与作答屏幕均能被手机拍摄。 |
|                                                                                      | 第二代先帝时回:5月1/2<br>第一代先注:第4/2<br>第一代为正第4/2           |
| 微信扫一扫,开启手机监控                                                                         | 请参照上方图示,调整手机监控位置 🕜                                 |
| 监控已开                                                                                 | 启,下一步                                              |

## 手机监控摆放示例:

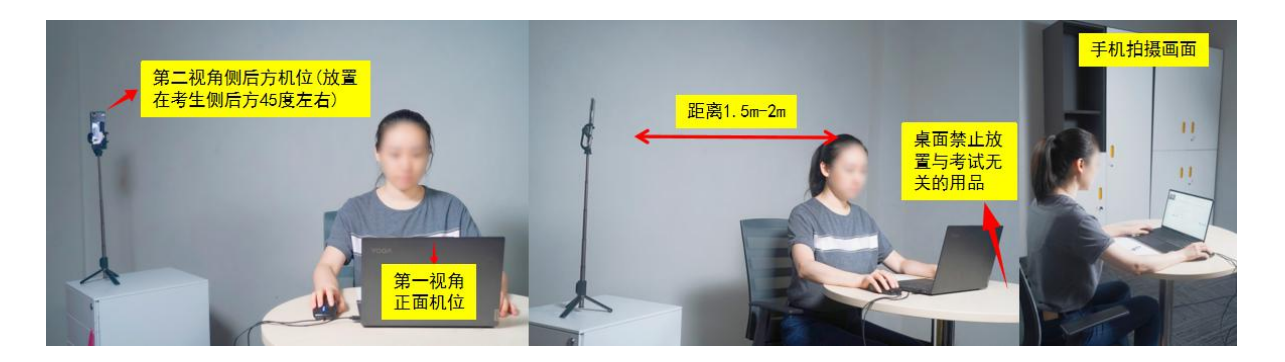

5.完成信息确认

|                                          | 信息确认  |  |
|------------------------------------------|-------|--|
| <ul> <li>请您确认考试相关信息,如信息有误,请拨打</li> </ul> | 考务电话。 |  |
| 考生姓名:                                    |       |  |
| 身份证号                                     |       |  |
| 考试时间: 💶 🔳 💷 📕                            |       |  |
| 试卷名称:                                    |       |  |
| -                                        | E确 错误 |  |

### 6.正式进入考试

仔细阅读考试须知并接受后进入考试;

|                                                                                                    | 一、关于网络             |                         |               |  |
|----------------------------------------------------------------------------------------------------|--------------------|-------------------------|---------------|--|
| The second second second second second second second second second second second second second second second se | 请确保您网络稳定,最好有固定网络,或 | WIFI,或4G网络,若考试中断网或异常退出, | 可用原有帐号继续登录测试; |  |
|                                                                                                    | 二、关于时间             |                         |               |  |
|                                                                                                    | 测试过程中,系统将自动计时,请您在规 | 定时间内完成作答,时间一到,系统将自动交    | 卷;            |  |
|                                                                                                    | 三、关于结果             |                         |               |  |
| 电脑手机                                                                                                    | 系统采用计算机自动阅卷的方式判定结果 | ,测试结果仅提供给测试发起者,系统不对结    | 果做任何形式的干预;    |  |
| 手机设备监控中                                                                                                    | 四、关于诚信             |                         |               |  |
| 考生姓名                                                                                                    | 请保证测试诚信 保证个人信息和答题信 | 息直实可靠 在测试过程中 请勿离开界面     | 系统将自动记录操作日志:  |  |
|                                                                                                    | エ 半工時利             |                         |               |  |
|                                                                                                    |                    | 小时候,但有什么测试你打来,主父老牛本!    | 同意 不向任何第二大话录: |  |
| 身份证号                                                                                                    | ち生した信息、別は知来、作者以往、作 | 也址守,仅旋快纪则以及起首,未经亏主半八    | 问息,个问证问第二万边路, |  |
|                                                                                                    | 六、天士版权             |                         |               |  |
|                                                                                                    | 考试试题的知识产权属于考试主办方,请 | 勿进行复制、截屏、拍照、发布、转发等,否    | 则将依法追究法律责任。   |  |
| 试卷名称                                                                                                    | ☑ 我已仔细阅读考试须知并同意遵守  |                         |               |  |
|                                                                                                    | States and         |                         |               |  |
|                                                                                                    | 进入考试               |                         |               |  |
|                                                                                                    |                    |                         |               |  |
|                                                                                                    |                    |                         |               |  |
|                                                                                                    |                    |                         |               |  |
|                                                                                                    | 10 Mar 10          |                         |               |  |
|                                                                                                    |                    |                         |               |  |
|                                                                                                    |                    |                         |               |  |
|                                                                                                    |                    |                         |               |  |

面试需按单元顺序作答,单元倒计时结束或考生点击"进入下一 单元"后,都不可返回至前一单元作答;

|                                       | 请选择单元作答                                                                                                    |             |           |        |
|---------------------------------------|----------------------------------------------------------------------------------------------------|-------------|-----------|--------|
| <ul> <li>提示:本场考试要求按单元计时,完成</li> </ul> | 一个单元后才能进入其他单元答题!                                                                                                    | 2002 - 2002 | 2.72      |        |
| 单元名称                                  |                                                                                                    | 作答数量 / 总题数  | (单元时长(分钟) | 操作     |
| 单元一                                   |                                                                                                    | 0 / 1       | 60        | 进入单元作答 |
| 单元二                                   | and a start of the start of the | 0 / 1       | 15        | 进入单元作答 |
| 单元三                                   |                                                                                                    | 0 / 1       | 5         | 进入单元作答 |

右上角为本次面试剩余时间,左上角为本单元剩余时间,时间一 到系统返回至单元列表,考生需立即切换至下一单元,若未及时切换, 则直接影响下一单元的作答时间。

01:19:34 X 单元剩余时间: 00:59:46 单元名称: 单元一 备课 单元题号: 1/1 试卷总题号: 1/3

7.监考意外中断

考中如果手机监控中断需要重新扫码连接;

| 100                                    | 1.如考中」    | 比处有红点代表手机 | <b>1.监控中断</b> | 作答数量 / 总题数 | 接作     |
|----------------------------------------|-----------|-----------|---------------|------------|--------|
|                                        | 常规题型      |           |               | 0/3        | 进入单元作等 |
| 46. Atalaga. M                         | 110.      | 2.鼠标光标放置于 | 此处重新打         | 日码即可       |        |
| ************************************** |           |           |               |            |        |
| ()<br>()                               | epieral z |           |               |            |        |
|                                        |           |           |               |            |        |
|                                        |           |           |               |            |        |
|                                        |           |           |               |            |        |

#### 8.交卷

面试时间内考生回答完毕,可提前点击"提交试卷"结束面试; 面试时间结束后,系统将强制结束面试。

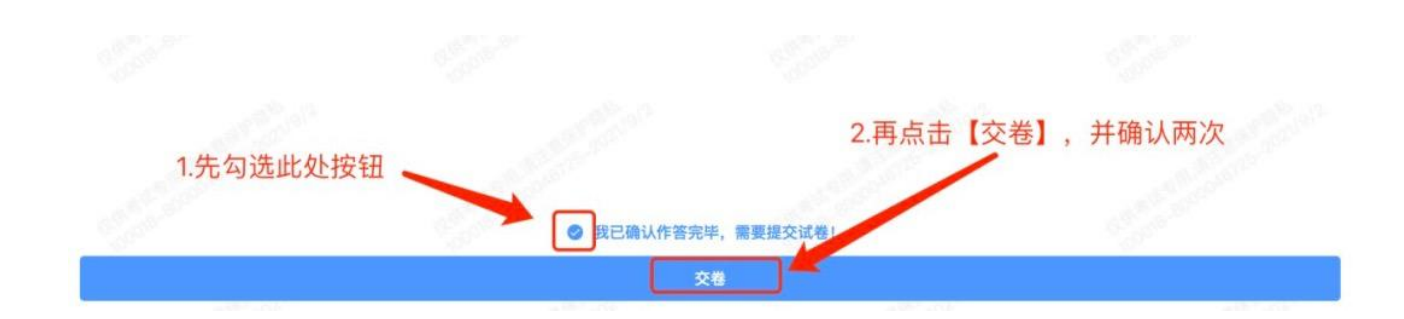

交卷成功界面如下图:

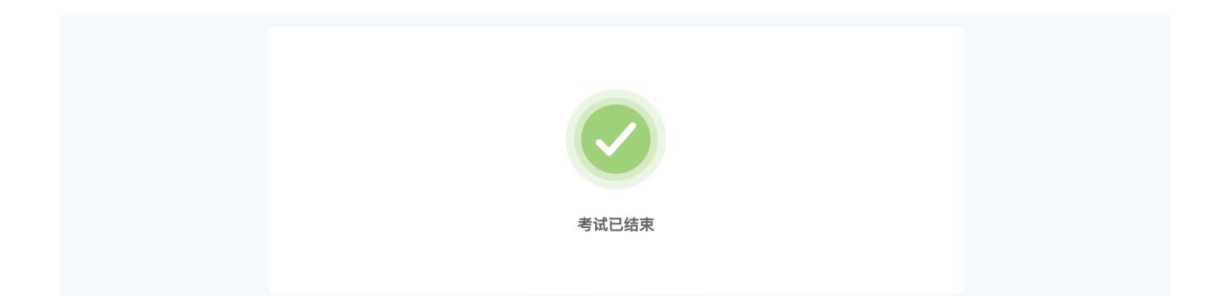